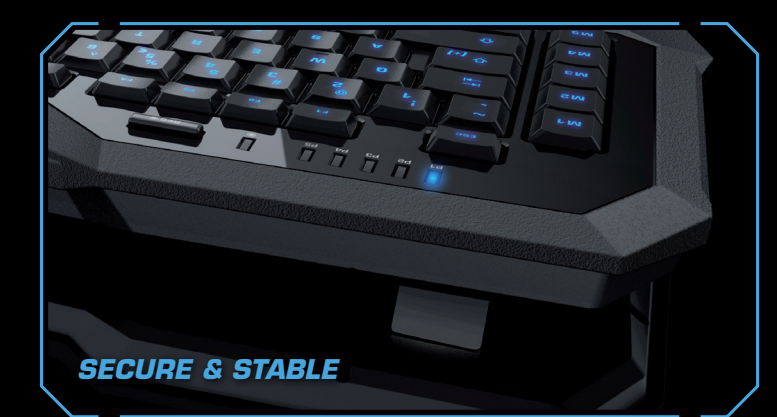

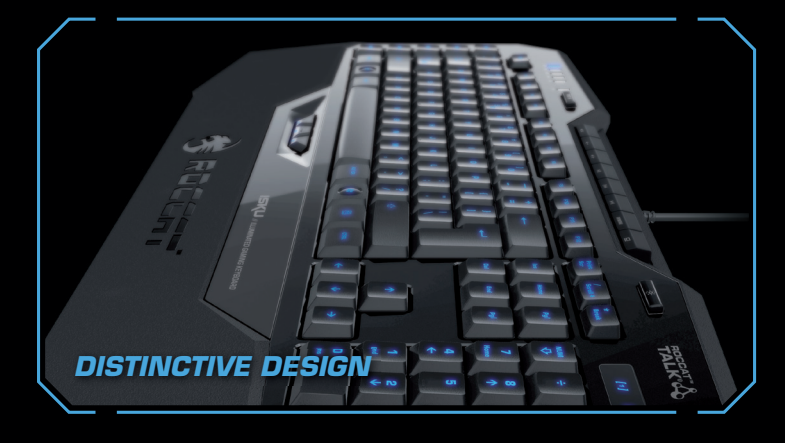

## ROCCAT™ TALK<sup>®</sup> - SET BONUS

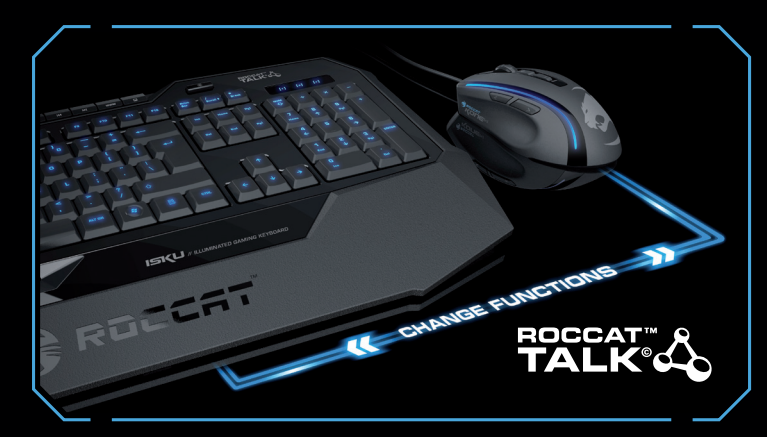

Products supporting the ROCCAT<sup>™</sup> Talk<sup>©</sup> protocol can communicate with each other, offering you special new functions. For instance, you can program a keyboard key to change the DPI resolution on your mouse while you hold the particular key depressed. Conversely, the mouse can also execute a keyboard function such as activating EasyShift[+]™.

## CONGRATULATIONS

The ROCCAT<sup>™</sup> Isku offers innovative features combined with intelligent technology and maximum ease of use. The feature-rich driver package offers, among other things, a host of unique customization options, including the ROCCAT™ EasyShift[+]™ function. The medium-height keys have a precise full keystroke pressure point - plus the three Thumbster keys give you additional flexibility.

### EasyShift[+]: 3 key duplication zones

### Macro Live! recording

ROCCAT™ EasyShift[+]™ technology has come to the keyboard and now allows multiple functions to be assigned to keys within the 3 EasyShift[+]™ Zones. The EasyZone integrated within the WASD zone offers over 20 additional macro keys – all really intuitive to use and easy to reach.

36 programmable macro keys offer maximum control. Access over 180 macros in a flash thanks to ultra-fast profile switching – plus easily record sophisticated command sequences live, and assign them to a selectable key, using the dedicated Macro Live! Recording button.

## Operability and ease of use

for long gaming nights. The extra-large wrist rest with its special surface texture allows you to respond with maximum speed - plus the 8 media keys, with over 25 assignable media, web and computer control functions, further boost ease of use.

## SPECIFICATIONS

### PACKAGE CONTAINS

- ROCCAT™ Isku –
- Illuminated Gaming Keyboard
- Quick Install Guide
- ROCCAT™ ID Card

### SYSTEM REQUIREMENTS

- Windows® XP, Windows Vista® 32/64 bit, Windows® 7 32/64 bit
- Internet connection (for driver installation)
- USB 2.0 port

### KEYBOARD SIZE

- 509mm x 247mm (width x length)
- Front height: 10mm / Back height: 32mm
- Back height adjustment: 42mm

### TECH SPECS

- Illuminated Keyboard Layout with 123 Keys
- Advanced Anti-Ghosting capability
- 3 programmable Thumbster Keys (T1-T3)
- 5 programmable Macro Keys (M1-M5) 20 additional Macro Keys (EasyZone)
- 5 illuminated Profile-Status LEDs
- 3 illuminated Status LEDs (Caps Lock, EasyShift[+], Num Lock)
- 1000Hz polling rate, 1ms response time
- 2m USB cable

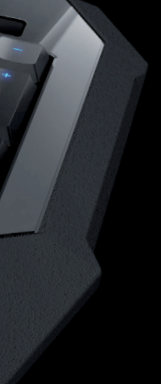

### ... əsuetsisse bəən uoy bluod2

just send us an email (support@roccat.org) or visit our website: - sməldort team will help you with any technical problems -

### TROGGUS \090.TADDOR.WWW

Vnemany 22761 Hamburg Gasstrasse 6b, Building N Otto von Bahrenpark Hdmo TACCOR

**Э**)

be reproduced without the express consent of the publisher. made liable for any errors that may appear in this manual. This publication or parts of it may not Information contained herein is subject to change without notice. ROCCAT GmbH shall not be may be trademarks or registered trademarks and are the property of their respective owners. © 2011 ROCCAT GmbH. All rights reserved. Any product names mentioned in this manual

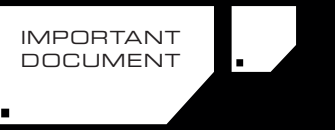

QUICK INSTALLATION GUIDE

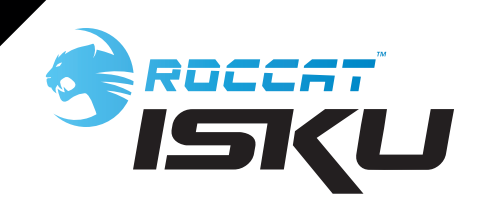

The ROCCAT™ Isku is the perfect companion

## **ROCCAT<sup>TM</sup> EASYSHIFT[+]<sup>TM</sup>** THE DUAL KEY ASSIGNMENT FUNCTION

### EASYSHIFT[+]: ASSIGNING DUAL KEY FUNCTIONS

The ROCCAT<sup>TM</sup> EasyShift[+]<sup>TM</sup> function allows dedicated keys (in blue), to perform additional tasks by assigning them two functions. In terms of the way it works, the EasyShift[+] key is very similar to the Shift key on the keyboard. For instance, if you hold down the EasyShift[+] key on the lsku and press one of the dedicated keys that work with EasyShift[+] at the same time, you execute a second function [=dual-assignment].

This makes it possible to assign each individual key in one of the three Easy-Shift[+] Zones, not just one, but two individual functions. In doing so, the number of available functions is doubled. When deciding on which keys interact with EasyShift[+], the emphasis was placed on those that are the easiest and quickest to reach. Ultimate ergonomics and maximum functionality can finally coexist in harmony!

### PRACTICAL MACRO CONTROLS

The Isku also comes with the award-winning ROCCAT™ Macro Manager. Use the Macro Manager to create short or complex command sequences for your applications and games. Just like the preconfigured ones supplied with the driver, these custom macros can be assigned easily to any one of the Isku's macro keys – and of course as a dual-assignment in combination with the EasyShift[+] key. All the keyboard settings, including the key assignments, can be stored in any one of 5 Game Profiles and automatically loaded when a game is launched. If one profile is set as the 'Windows Profile', this is automatically switched to when you return to Windows®.

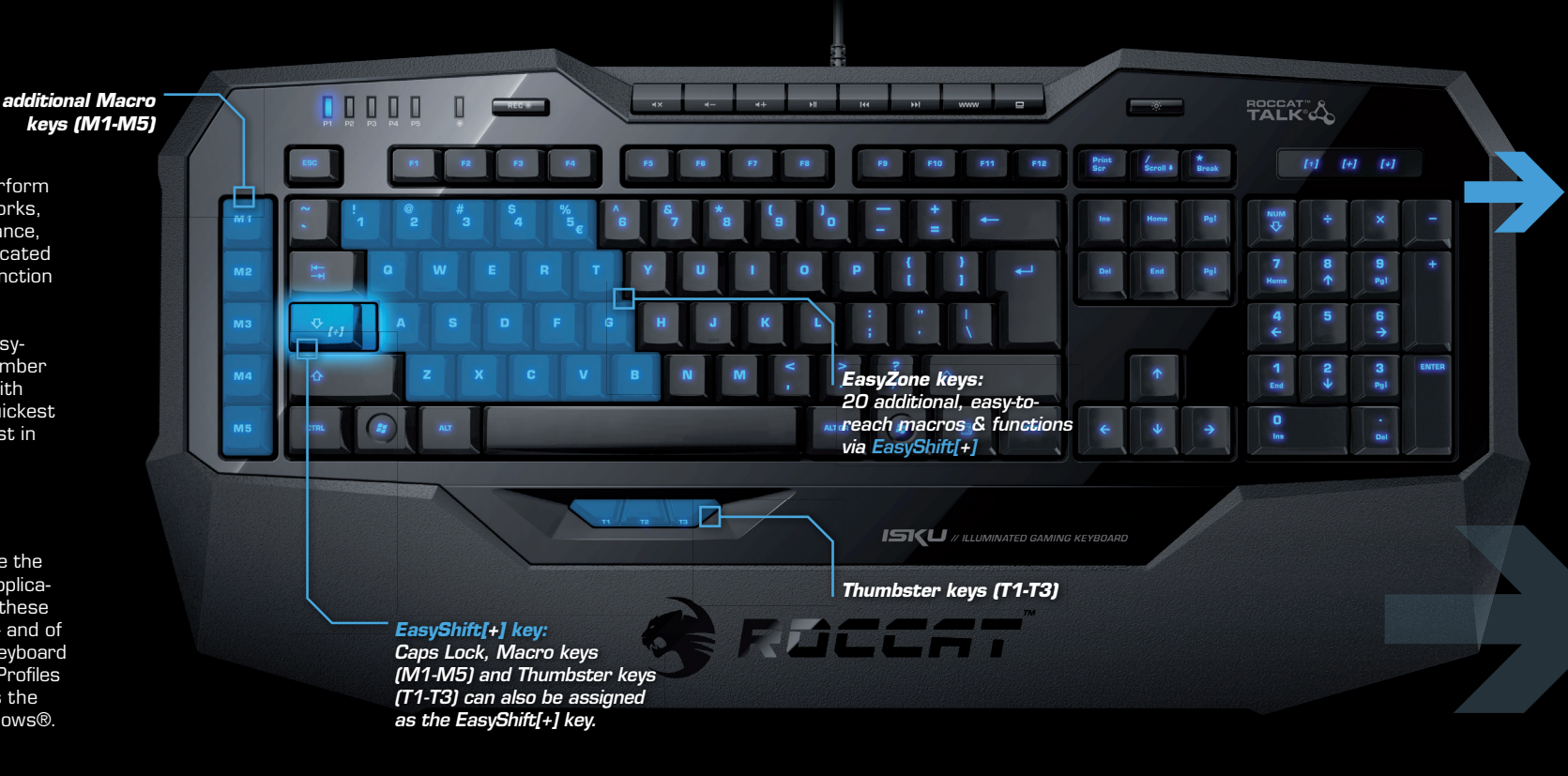

## HOW TO USE MACRO LIVE! RECORDING

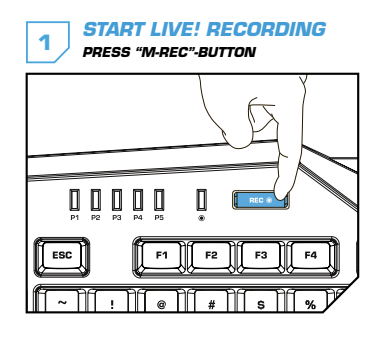

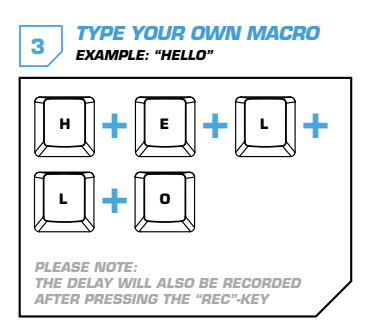

# 2 ASSIGN A MACRO KEY EXAMPLE: M1

STOP LIVE! RECORDING PRESS "M-REC"-BUTTON AGAIN

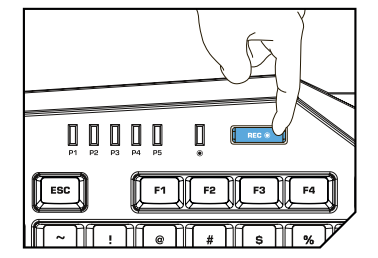

## DE

### ANLEITUNG

- 1. Für einen ergonomischeren Stand klappe die Füße an der Unterseite der Tastatur aus.
- 2. Verbinde den USB-Stecker der ROCCAT™ Isku mit einer freien USB-Schnittstelle.
- 3. Starte deinen Computer und stelle eine Verbindung mit dem Internet her.
- 4. Gebe in die Adresszeile deines Webbrowsers die folgende URL ein "www.roccat.org/support" und drücke Enter.
- Klicke in der linken Navigationsleiste auf den Punkt "ROCCAT Isku". Lade dir auf der sich öffnenden Seite die neueste Treiber-Software herunter.
- Starte die Treiber-Installation und folge bitte den weiteren Anweisungen auf dem Bildschirm.

1. Déplie les pieds sur la face inférieure du clavier pour une

2. Relie la fiche USB de la souris ROCCAT<sup>™</sup> Isku à une prise

3. Démarre ton ordinateur et connecte-toi à Internet.

« www.roccat.org/support » et appuie sur Enter.

4. Entre dans la barre d'adresse de ton navigateur l'URL

5. Clique dans le menu de navigation de gauche sur « ROCCAT Isku ». Télécharge la dernière version du pilote

6. Lance l'installation du pilote et suis les instructions qui

# FR

INSTRUCTIONS

LISB libre

plus grande ergonomie.

sur la page qui s'ouvre alors.

s'affichent à l'écran.

# DK

### INSTRUKTIONER

- 1. Til ergonomisk opstilling klappes fødderne på tastaturets bund ud.
- 2. Forbind ROCCAT™ Isku's USB-stik med et ledigt USB-interface.
- 3. Start din computer og forbind den med Internettet.
- 4. Indtast følgende URL i adresselinjen af din webbrowser "www.roccat.org/support" og tryk så Enter.
- Klik i venstre navigantionslinje på punkt "ROCCAT Isku". Frau den åbnede side overfører du den nyeste driversoftware.
- Start driver-installationen og følg anvisningerne på billedskærmen.

# PL

### INSTRUKCJA

- 1. Aby uzyskać pozycję ergonomiczną, rozłóż nóżki po spodniej stronie klawiatury.
- Podłącz wtyk USB ROCCAT<sup>™</sup> Isku do wolnego złącza USB.
- Uruchom komputer i nawiąż połączenie z Internetem.
  W wierszu adresowym przeglądarki wpisz adres URL
- "www.roccat.org/support" i naciśnij Enter. 5. W lewym pasku nawigacji kliknij punkt "ROCCAT Isku".
- Z nowo otwartej strony pobierz najnowsze sterowniki.
- Rozpocznij instalację sterowników i postępuj zgodnie z instrukcjami na ekranie.

#### free USB port. 3. Boot your computer and connect to the internet.

base of the keyboard.

INSTRUCTIONS

4. Enter 'www.roccat.org/support' in your browser and

2. Plug the ROCCAT<sup>™</sup> Isku's USB connector into any

1. For a more ergonomic position, fold out the stands on the

- hit the return key. 5. In the navigation bar on the left, go to 'ROCCAT Isku'.
- Download the latest driver from the webpage that opens.
- Start the driver installation process and follow the on-screen instructions.

# RU

EN

### инструкции

- Для обеспечения эргономичного положения открой ножки на нижней стороне клавиатуры.
   Соедини USB-штекер ROCCAT™ Isku со свободным
- -2. Соедини ОЗВ-штекер ROCCAT \*\* Isku со сі USB-портом.
   Запусти компьютер и выйди в интернет.
- Введи в адресной строке браузера адрес "www.roccat.org/support" и нажми Enter.
- Нажми на левой навигационной панели пункт "ROCCAT Isku". Загрузи с открывшейся страницы самые последние драйвера.
- Запусти инсталляцию драйвера и следуй дальнейшим указаниям на экране.

### EASYSHIFT[+]™ EXAMPLES:

### [+] = EasyShift[+] key

Use the EasyShift[+] key to access 2nd level functions on all other highlighted keys.

This allows you to virtually <u>duplicate</u> the number of macro keys by assigning <u>two</u> <u>functions</u> to every single macro key.

| Easystill()+) WOW:    |                            |
|-----------------------|----------------------------|
| [+] + 1 = Mount up    | [+] + 🔺 = Use hearthstone  |
| [+] + 2 = Dismount    | [+] + S = Autorun          |
| [+] + 3 = Pet attack  | [+] + 🖸 🛛 = Hotbar slot #1 |
| [+] + 4 = Pet passive | [+] + F = Hotbar slot #2   |
| [+] + 5 = Pet follow  | [+] + G = Start timer      |
| [+] + 💽 = Yell chat   | [+] + Z = Your macro #1    |
| [+] + 👿 = World map   | [+] + 🗴 = Your macro #2    |
| [+] + 🔳 = Trade chat  | [+] + 🖸 = Your macro #3    |
| [+] + R = Raid chat   | [+] + 🔽 = Your macro #4    |
| [+] + T = Party chat  | [+] + B = Your macro #5    |

| EasyShift[+] Multimedia:          | EasyShift[+] Browser:                   |
|-----------------------------------|-----------------------------------------|
| [+] + M1 = Play or pause          | [+] + M1 = New tab                      |
| [+] + M2 = Stop playback          | [+] + M2 = New window                   |
| [+] + M3 = Play the previous item | [+] + M3 = Switch to previous tab       |
| [+] + M4 = Play the next item     | [+] + M4 = Switch to next tab           |
| [+] + M5 = Rewind                 | [+] + M5 = Switch to full screen & back |
|                                   |                                         |
| [+] + T1 = Volume up              | [+] + T1 = Page back                    |
| [+] + T2 = Volume down            | [+] + T2 = Page forward                 |
| [+] + T3 = Mute volume            | [+] + T3 = Minimize window              |

## ES

### INSTRUCCIONES

- Para un equilibrio más ergonómico, saca las patas que están debajo del teclado.
- Enchufa el conector USB del ROCCAT<sup>™</sup> Isku a un puerto libre USB.
- 3. Inicia tu ordenador y establece la conexión de Internet.
- 4. Escribe en tu navegador Web la siguiente URL: www.roccat.org/support y pulsa Enter.
- En la barra izquierda de navegación haz clic en el punto "ROCCAT Isku". En la página que se abre a continuación descárga el software de controlador más actualizado.
- Inicia la instalación del controlador y sigue las instrucciones que aparecen en pantalla.

# SE

### INSTRUKTIONER

- 1. Fäll ut fötterna under tangentbordet så att det står i en ergonomisk ställning.
- 2. Sätt ROCCAT™ Isku USB-kontakt i en ledig USB-port.
- 3. Starta datorn och koppla upp dig på Internet.
- Skriv in följande URL i adressfältet på din webbläsare: www.roccat.org/support. Tryck på Enter.
- Klicka på ROCCAT Isku i det vänstra navigationsfältet. Ladda ner den senaste programvaran med drivrutin på den sida som öppnas.
- Starta installationen av drivrutin och följ anvisningarna på skärmen.

# FI

### OHJEET

- 1. Käännä näppäimistön alla olevat jalat ulos ergonomista asentoa varten.
- Liitä ROCCAT<sup>™</sup> Isku:n USB-pistoke vapaaseen USB-liitäntään.
- 3. Käynnistä tietokoneesi ja luo Internet-yhteys.
- 4. Kirjoita verkkoselaimesi osoiteriville seuraava URL-osoite "www.roccat.org/support" ja paina Enter.
- Napsauta vasemmassa navigaatiopalkissa kohtaa "ROCCAT Isku". Lataa avautuvalta sivulta uusin ajuriohjelmisto.
- Käynnistä ajurin asennus ja noudata näytöllä näkyviä lisäohjeita.

# TR

### TALIMATLAR

- 1. Ergonomik bir duruş için klavyenin altındaki ayakları dışa katla.
- 2. ROCCAT™ Isku USB fişini boş bir USB girişine tak.
- 3. Bilgisayarı başlat ve internete bağlan.
- 4. Web tarayıcının adres satırına "www.roccat.org/support" URL adresini gir ve Enter tuşuna bas.
- Sol navigasyon çubuğundaki "ROCCAT Isku" üzerine tıkla. Açılan sayfadan en yeni sürücü yazılımını indir.
- 6. Sürücü kurulumunu başlat ve ekrandaki diğer talimatları takip et.